# <u>YouTubeに投稿する。</u>

202103.15

Googleアカウントでログインし、 メニューからYouTube Studioを選択する。

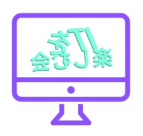

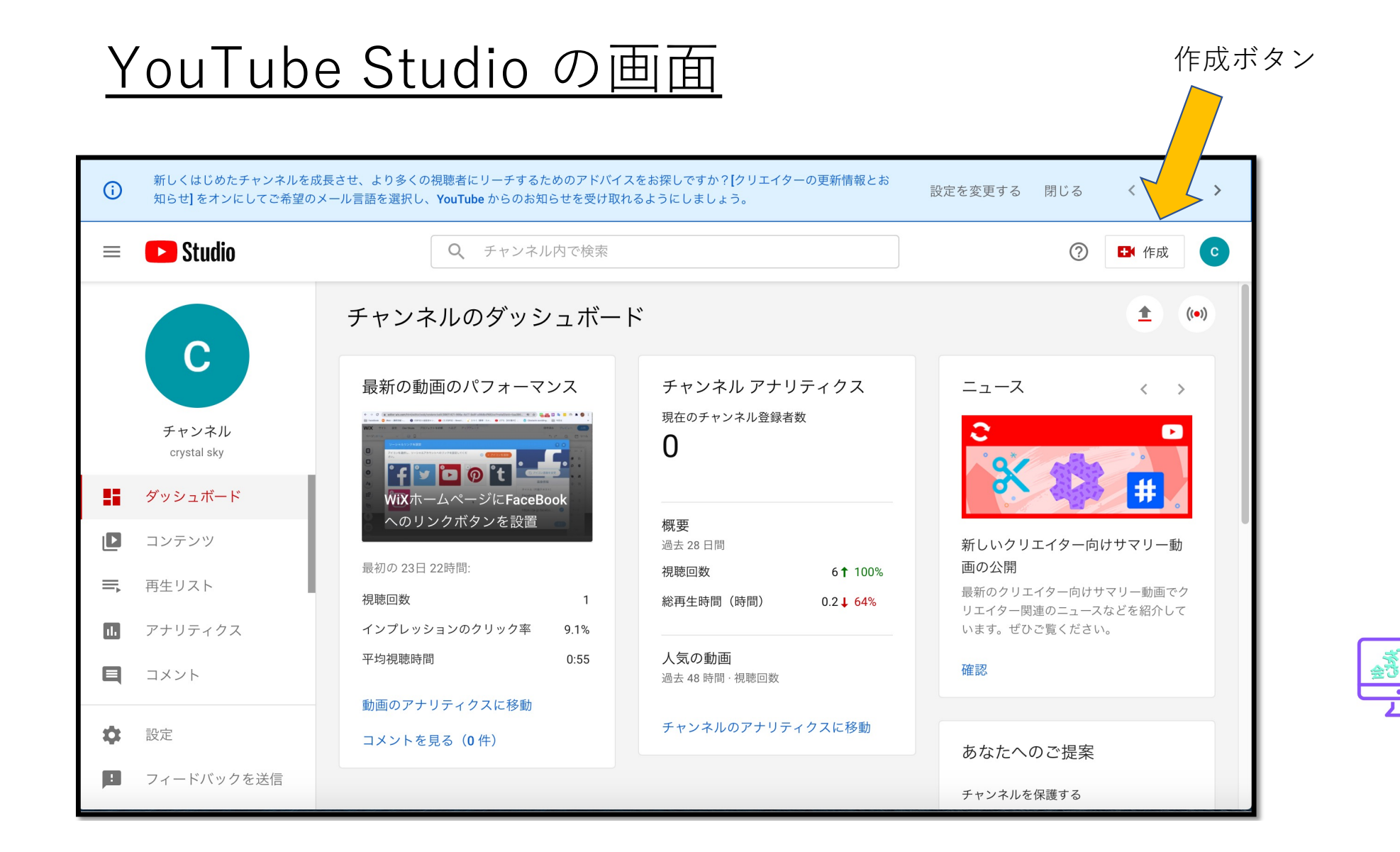

動画をアップロード。

作成ボタンをクリックし、 動画アップロードを クリックする。

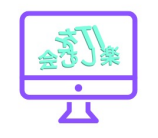

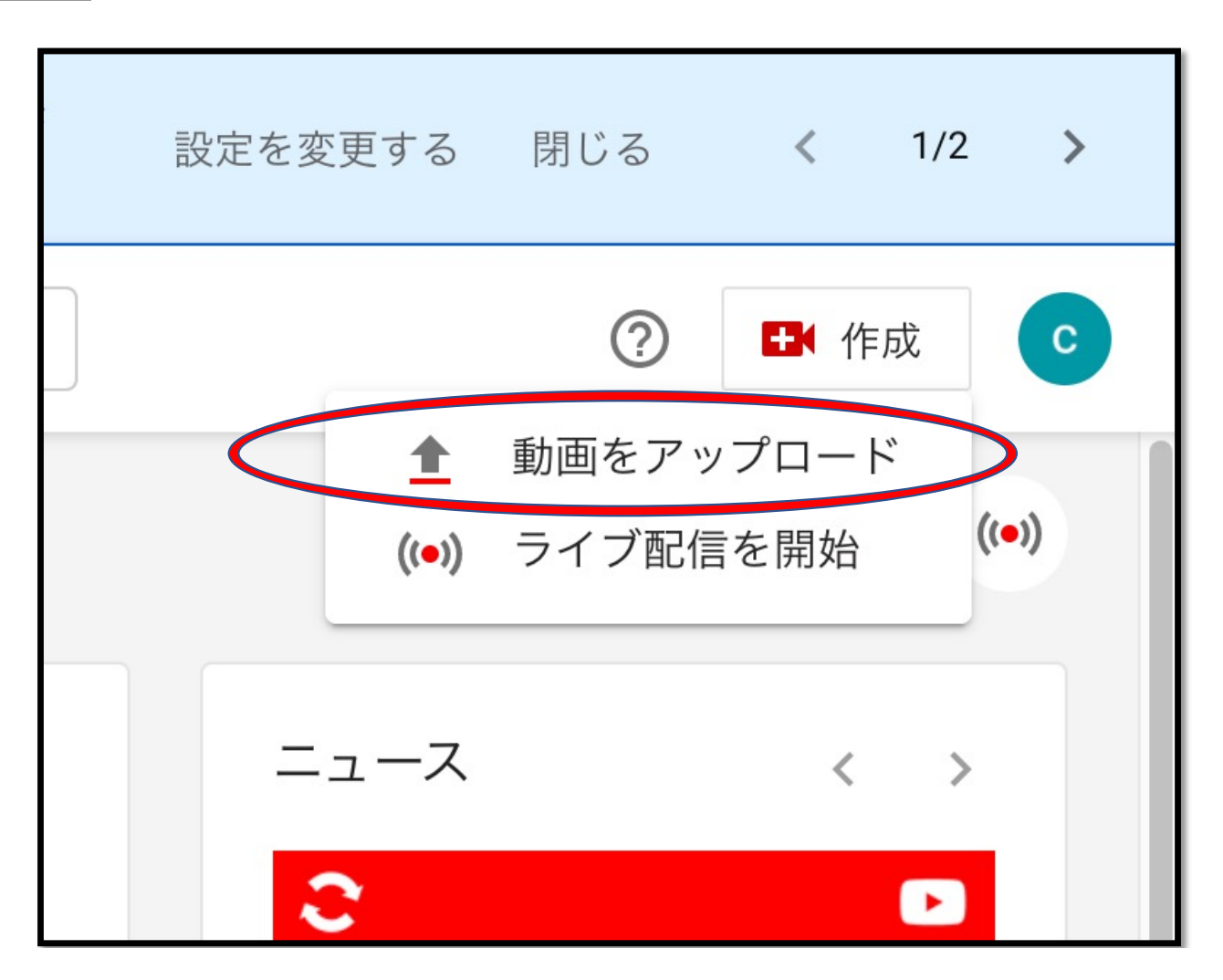

#### <u>アップロードする動画ファイルを選択</u>

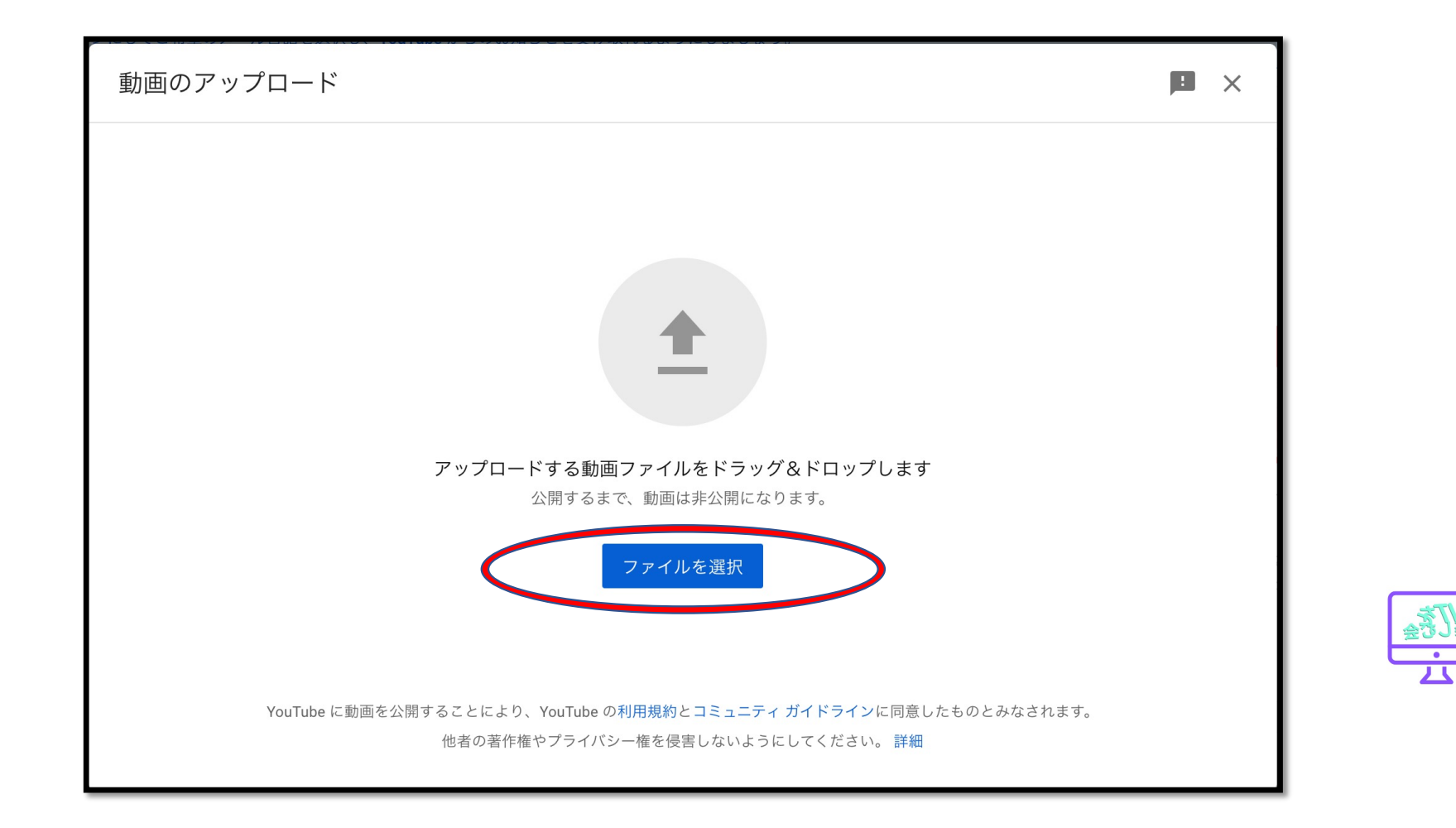

### <u>動画ファイルをアップロード中</u>

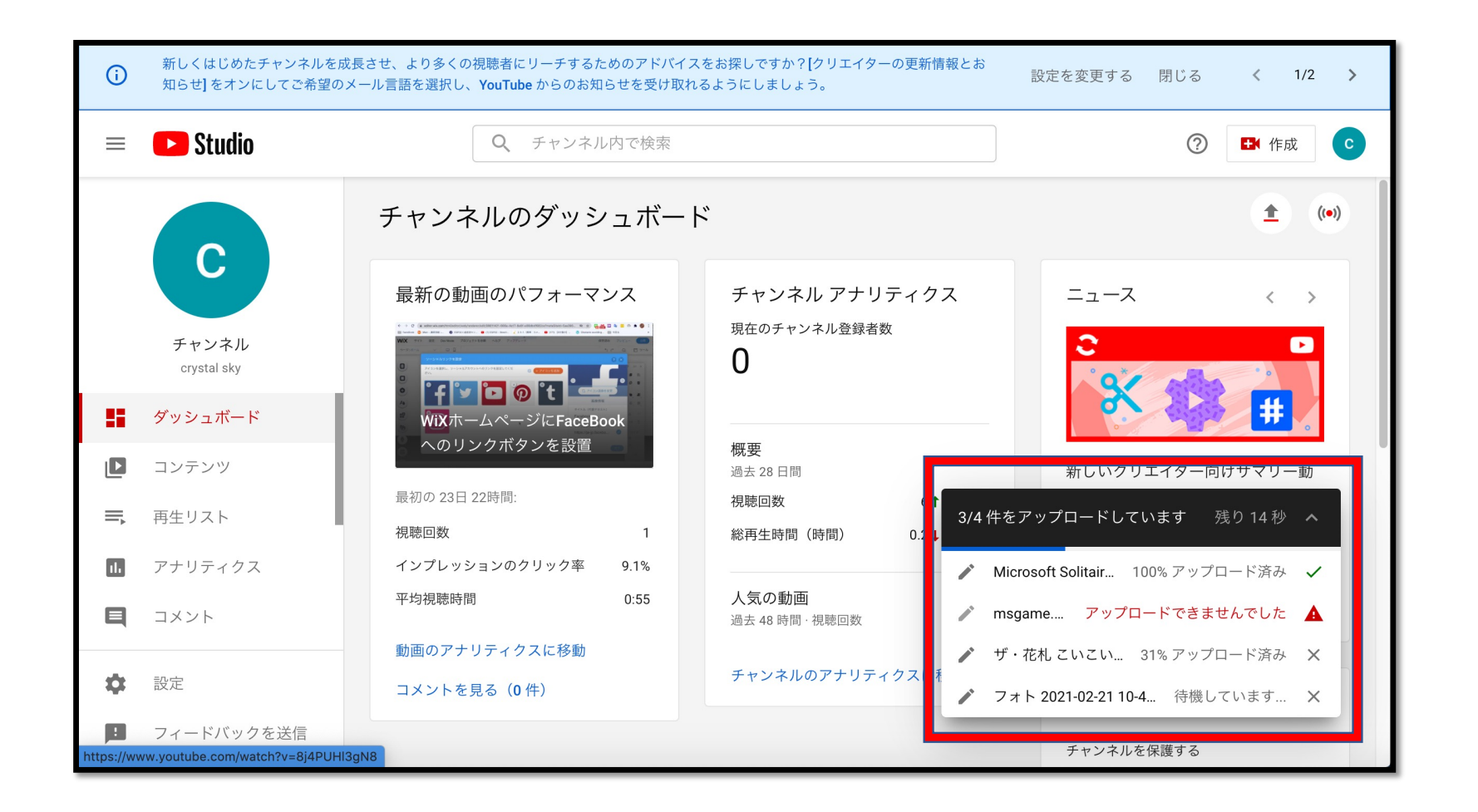

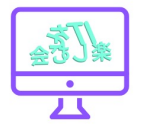

## <u>アップロードできたファイルをSDバージョン</u> へ処理中

| ≡       | 🕒 Studio             | Q チャンネル内で検索                              |                                                         |        |    | 0                        | 🛃 作成 | C    |
|---------|----------------------|------------------------------------------|---------------------------------------------------------|--------|----|--------------------------|------|------|
|         | C                    | チャンネルのコンテ<br>アップロード動画 ライブ配信<br>〒 フィルタ    | ンツ                                                      |        |    |                          |      |      |
|         | ナヤンネル<br>crystal sky | 動画                                       |                                                         | 公開設定   | 制限 | 日付 🗸                     | 視聴回数 | コメント |
| - 55    | ダッシュボード              | 741-20                                   | 021 02 21 10 49 42                                      | ■ ドラフト |    |                          |      |      |
| ۵       | コンテンツ                | 50 処共                                    | 50 処理中(13%)                                             |        |    |                          |      |      |
| ≡,      | 再生リスト                | <ul> <li>□ ザ・花札</li> <li>① まき</li> </ul> | こいこい編 2021 03 04 21 0<br>っなく処理が始まります                    | 🎦 ドラフト |    |                          |      |      |
| 11.     | アナリティクス              |                                          |                                                         |        |    |                          |      |      |
| Ę       | コメント                 | L Microsof<br>1 まも                       | t Solitaire Collection 2021 03<br>りなく処理が始まります           | 📔 ドラフト |    |                          |      |      |
| ¢<br>10 | 設定<br>フィードバックを送信     | ■ WiXホーム<br>WiXホーム<br>で2:50 WiXホーム       | ムページにFaceBookへのリ<br>ページにFaceBookへのリンク<br>役置して、仏像彫刻のページを | ● 公開   | なし | <b>2021/02/16</b><br>公開日 | 1    | 0    |

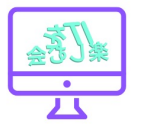

## <u>アップロードできたファイルをHDバージョン</u>

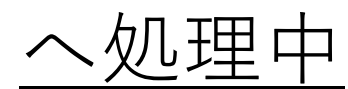

|                     | チャンネルのコンテンツ                                             |  |  |  |  |
|---------------------|---------------------------------------------------------|--|--|--|--|
| С                   | アップロード動画 ライブ配信                                          |  |  |  |  |
| チャンネル               | <b>ー</b> フィルタ                                           |  |  |  |  |
| crystal sky         | 動画                                                      |  |  |  |  |
| ダッシュボード             | フォト 2021 02 21 10 49 42                                 |  |  |  |  |
| コンテンツ               | HD バージョンを処理しています                                        |  |  |  |  |
| ➡, 再生リスト            | □ ザ・花札 こいこい編 2021 03 04 21 0                            |  |  |  |  |
| <b>u</b> アナリティクス    | ■ よもなく処理が始まります                                          |  |  |  |  |
| ■ コメント              | Microsoft Solitaire Collection 2021 03<br>説明を追加<br>4:48 |  |  |  |  |
| ✿ 設定                | ■ WiXホームページにFaceBookへのリ…<br>WiXホームページにFaceBookへのリンク     |  |  |  |  |
| <b>!</b> フィードバックを送信 | 2:50 ボタンを設置して、仏像彫刻のページを…<br>2:50                        |  |  |  |  |

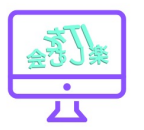

#### <u>動画ファイルの詳細を記録する。</u>

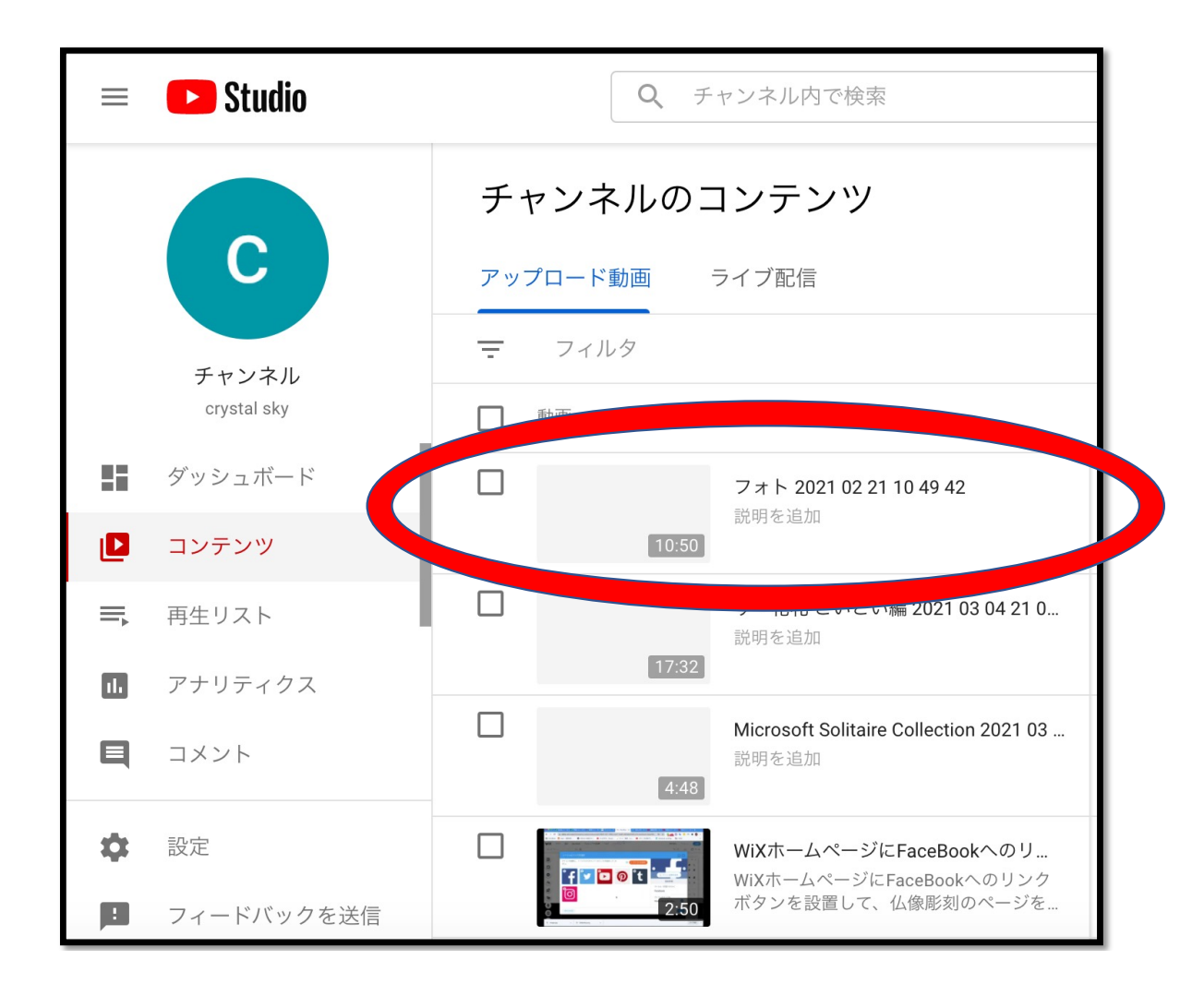

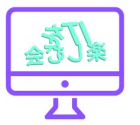

#### <u>動画ファイルの内容を説明する。</u>

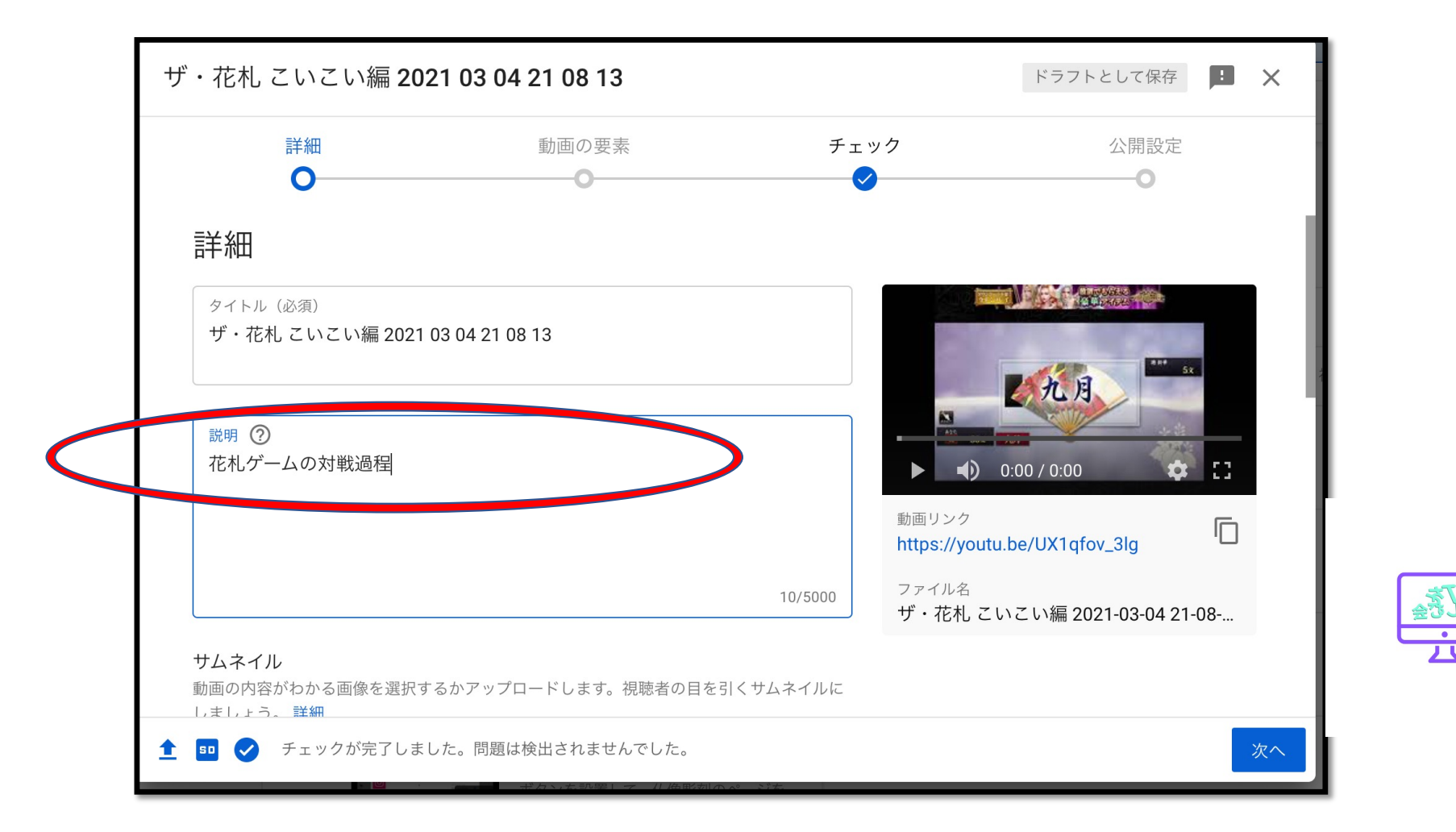

#### <u>動画ファイルが子供向けかどうか確認。</u>

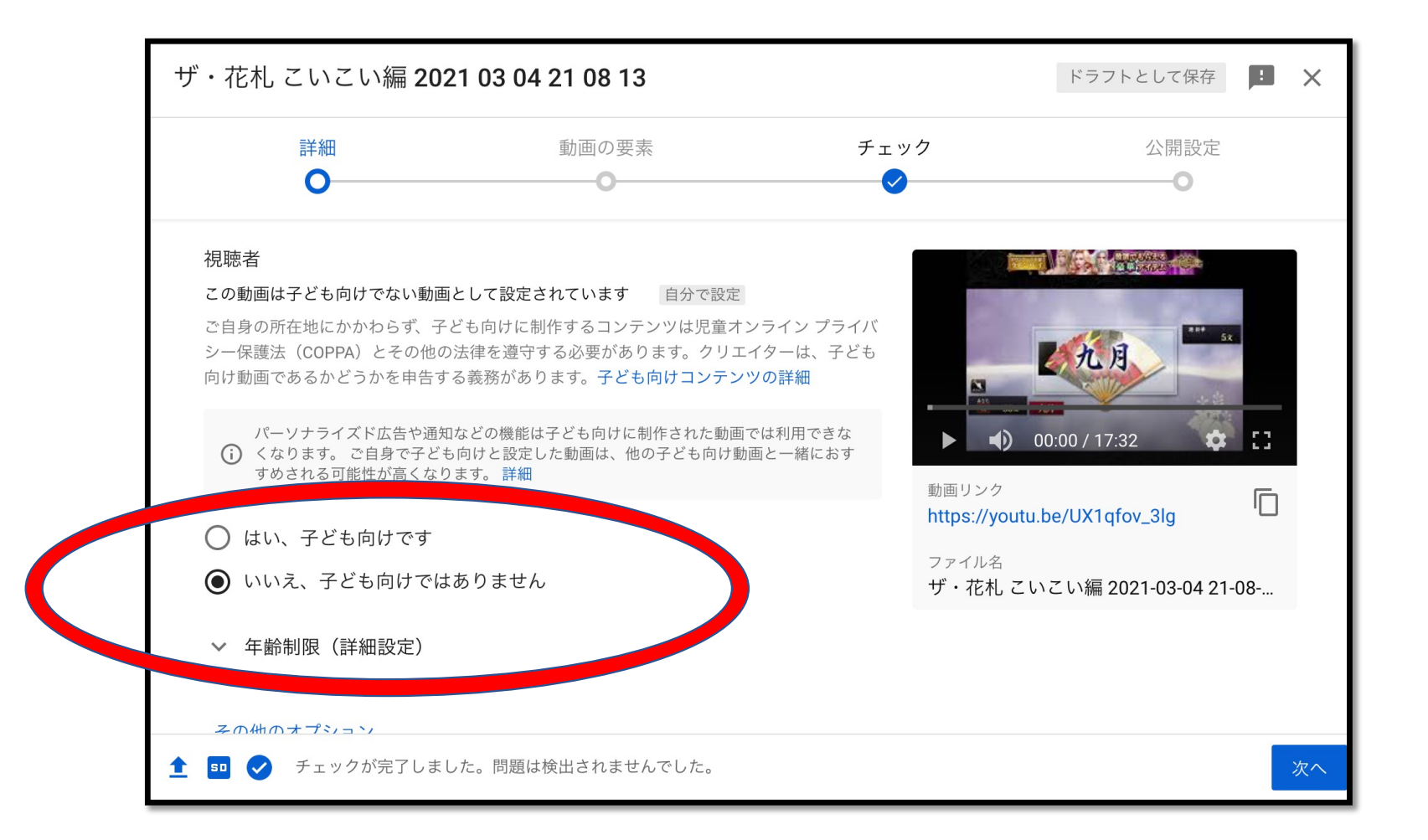

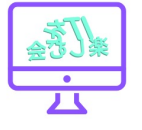

#### <u>著作権に抵触していないかチェック。</u>

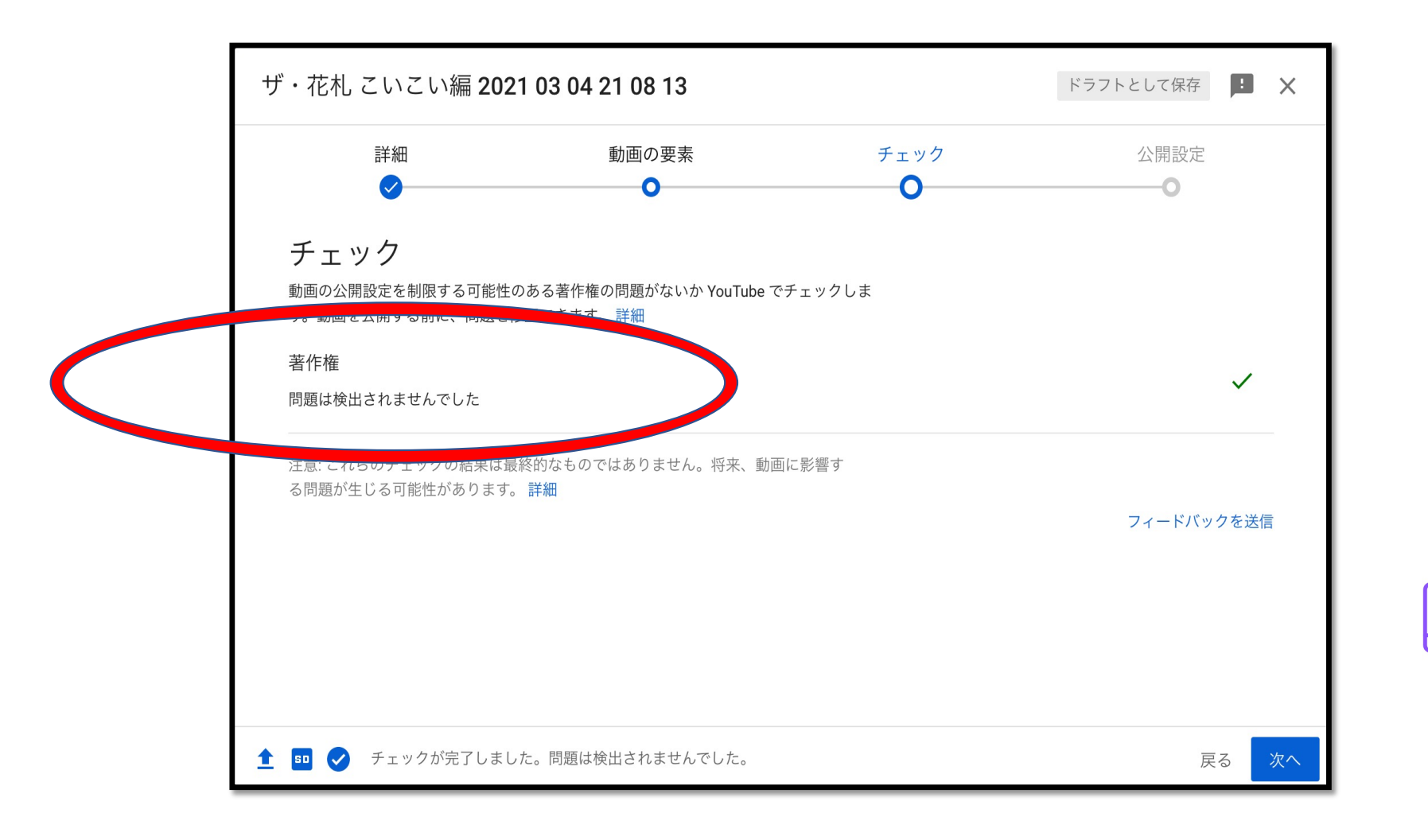

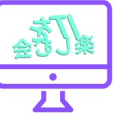

#### <u>動画ファイルの公開範囲を選択。</u>

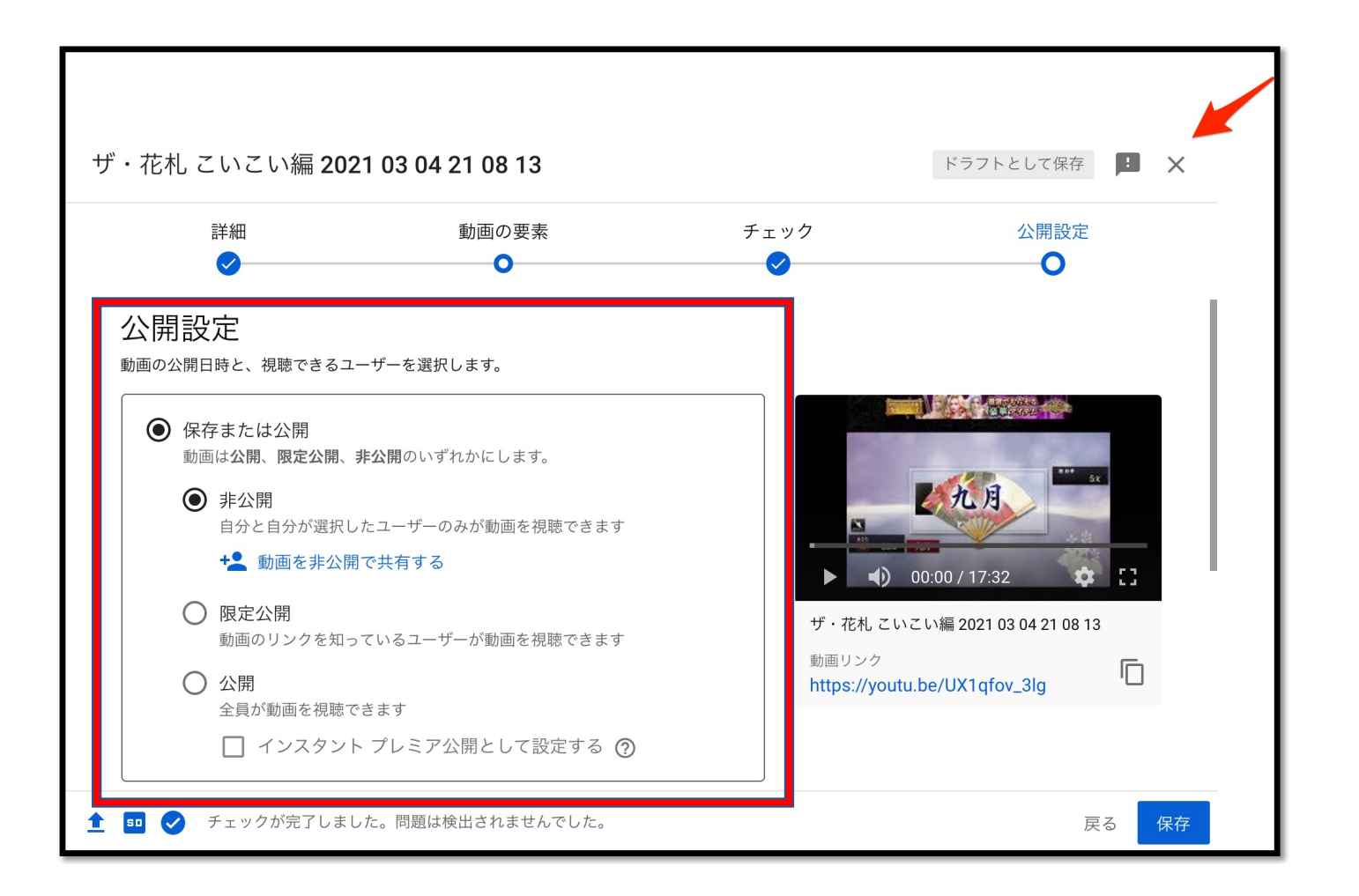

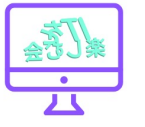